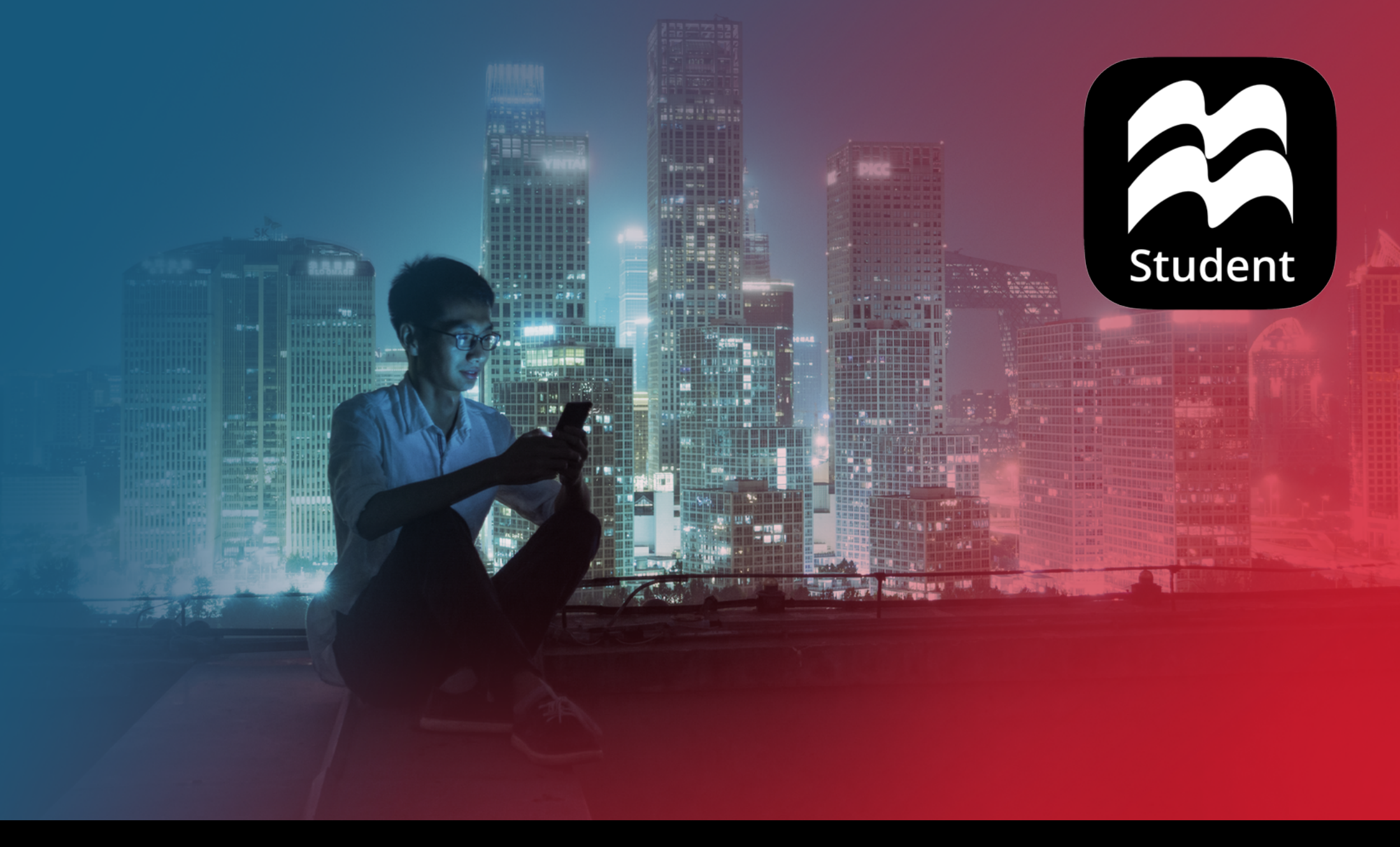

# MACMILLAN EDUCATION **STUDENT APP** USER GUIDE

### CONTENTS

- 1 SYSTEM REQUIREMENTS
- 2 GETTING STARTED
- 2 REGISTERING
- **3** ACCESSING THE APP
- 4 OPENING THE APP
- 4 TRYING THE APP
- 5 STUDENT'S HOMEPAGE
- 6 COURSES

- 6 CLASSES
- 7 DOWNLOADING CONTENT
- 8 SUBMITTING ACTIVITIES
- 9 SUBMITTING GRADABLE ACTIVITIES
- 11 CHALLENGE ACTIVITIES
- 12 VIEWING YOUR ANSWERS
- 14 HOMEWORK

### SYSTEM REQUIREMENTS

#### SYSTEM REQUIREMENTS FOR YOUR **DESKTOP DEVICE**

Internet connection required on first use.

- Windows: 8.1, 10
- Apple Macintosh: 10.12, 10.13, 10.14
- Linux: (Ubuntu) 16.04, 18.04 (64-bit and 32-bit); Debian 8 (64-bit and 32-bit)
- CPU Speed (equivalent): Any 2GHz dual core processor.
- RAM: 4GB; Local storage: 4GB\*.
- Sound and graphic cards for playback of audio and video files.
- \* We recommend a minimum of 4GB RAM for optimal performance.
- \*\* Please note that content size will depend on your course.

# SYSTEM REQUIREMENTS FOR YOUR **TABLET**

Internet connection required on first use.

- Android: 7.0, 7.1, 8, 8.1, 9.0
- iOS: 12, 13; Devices: iPad Air 2, iPad (2017), iPad Pro
- CPU Speed (equivalent): Dual core 1GHz or better.
- RAM: 4GB\*; Local storage: 4GB\*\*
- Screen size: 7" and 10".
- \* We recommend a minimum of 4GB RAM for optimal performance.
- \*\* Please note that content size will depend on your course.

### SYSTEM REQUIREMENTS FOR YOUR MOBILE

- Android: 7.0, 7.1, 8, 8.1, 9.0
- iOS: 12, 13
- RAM: 4GB\*; Local storage: 4GB\*\*

- \* We recommend a minimum of 4GB RAM for optimal performance.
- \*\* Please note that content size will depend on your course.

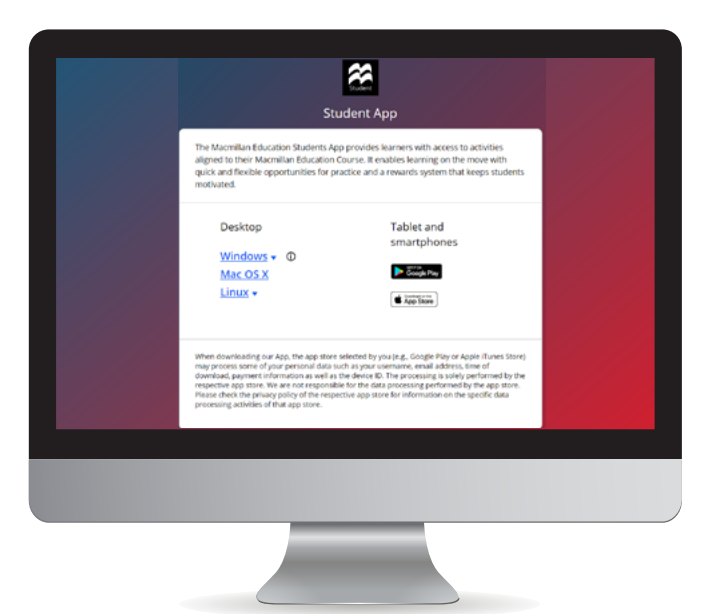

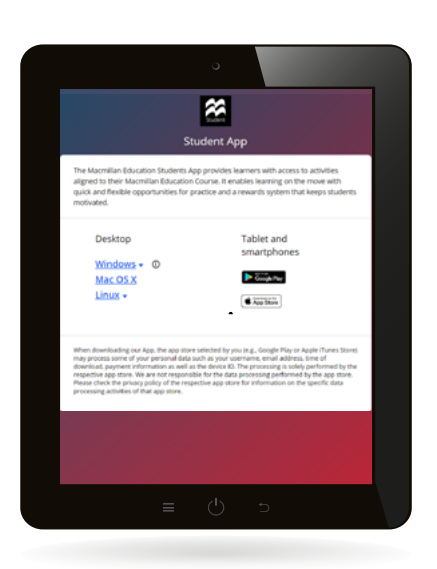

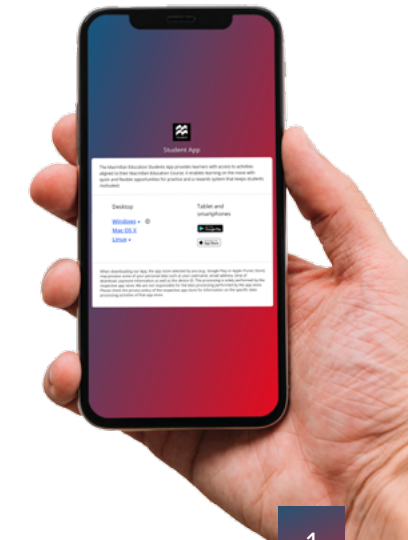

### **GETTING STARTED**

## REGISTERING

Student access codes for the Macmillan Education Student App can be found on the inside cover of your Student's Book. The code has a maximum of 21 letters and numbers.

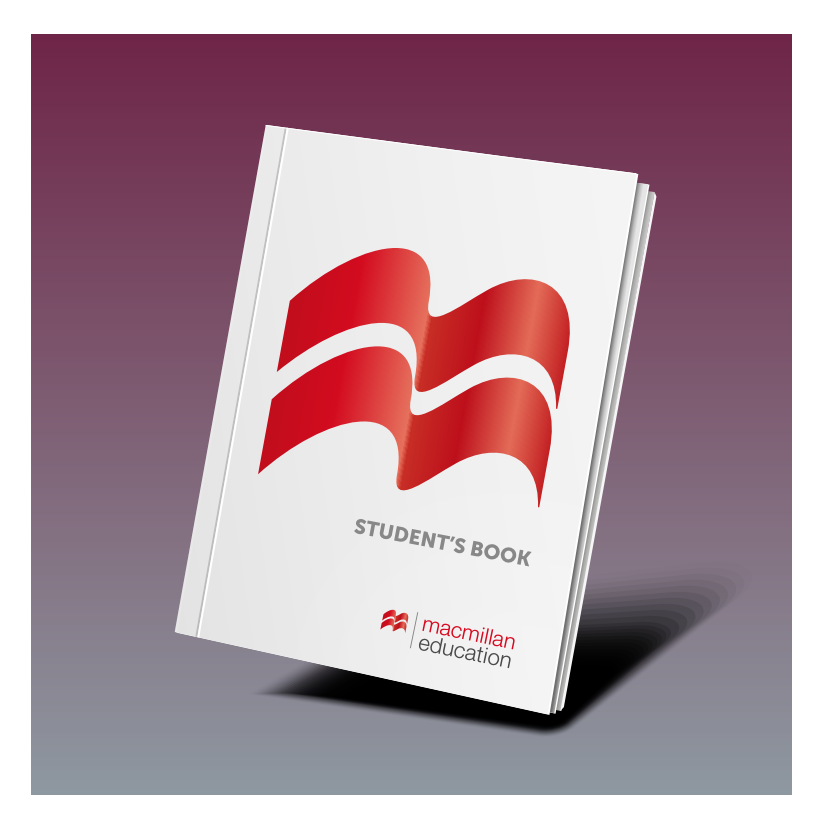

When you have your access code go to: www.macmillaneducationeverywhere.com to register your account.

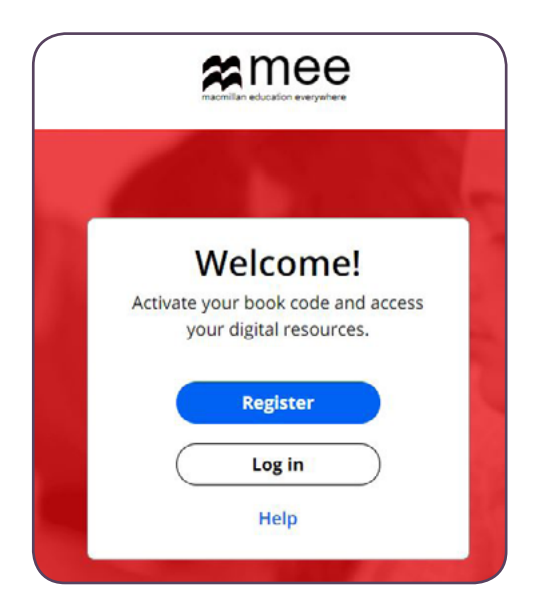

- 1. If you are a new user, click **Register** and complete the registration form.
- Once you have registered, click Log in and enter your username and password.
- 3. Click Activate code to activate your course.
- 4. Click on the course title to access your course content.

If you are an existing user you can log in with your existing login details. Click Activate code to activate a new course.

### ACCESSING THE APP

You are now ready to access the app. To do this, click on the course title.

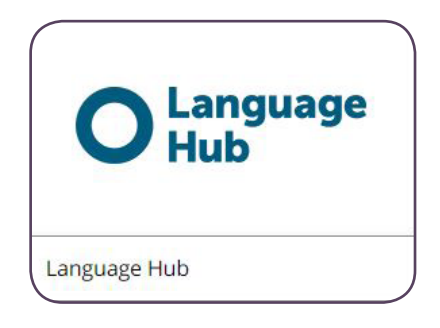

- Click on the course tile.
- Click **View** next to Macmillan Education student app.
- Click on **View** to access the app on your browser.

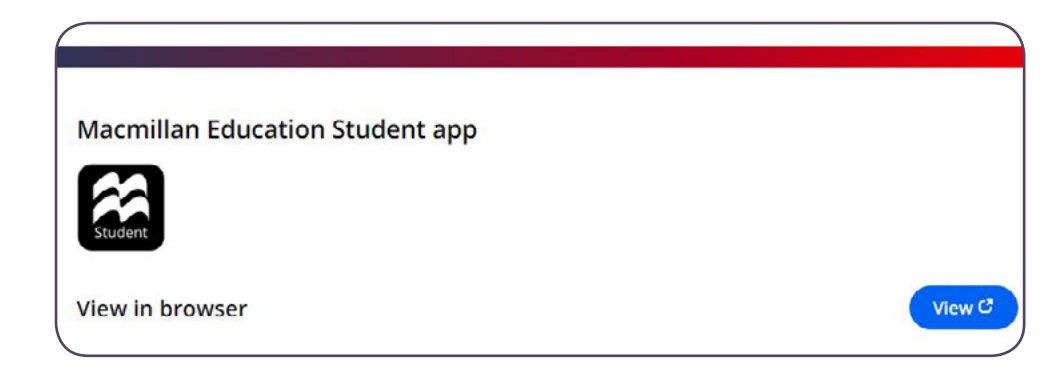

| Macmil                                                                                                    | Student<br>Ilan Student App                                                                                                 |
|----------------------------------------------------------------------------------------------------|----------------------------------------------------------------------------------------------------|
| The Macmillan Education Student App provides In<br>Education Course. It enables learning on the mov<br>rewards system that keeps students motivated.<br>User guide for students (English)<br>User guide for students (Spanish) | earners with access to activities aligned to their Macmillan<br>ve with quick and flexible opportunities for practice and a |
| Desktop                                                                                                    | Tablet and smartphones                                                                                                    |
| <u>Windows</u> ▼ ①<br><u>Mac OS X</u><br><u>Linux</u> <del>▼</del>                                                                                                    | Coogle Play                                                                                                    |

- 1. Click on **View** and select your operating system to download the app directly to your device.
- For Windows, Mac and Linux you need to open the Zip file you have downloaded. Then double-click on the installer file and follow the on-screen instructions to install the App.
- 3. For Windows you need to select the 32 or 64-bit download. If you do not know your system configuration you can check this by going to your device settings and then **About**. Go to our support site **here** for more information on how to check this.
- For tablet and smartphones go to the App store and follow the download instructions.
- Now find the Macmillan Education Student App on your device and open it to get started.

### **OPENING THE APP**

### TRYING THE APP

• Open the app and log in with your username and password.

Please note: if you wish to stay logged in on the device you are using click **Keep me logged in**.

\* We do not recommend this if you are using a shared or public device.

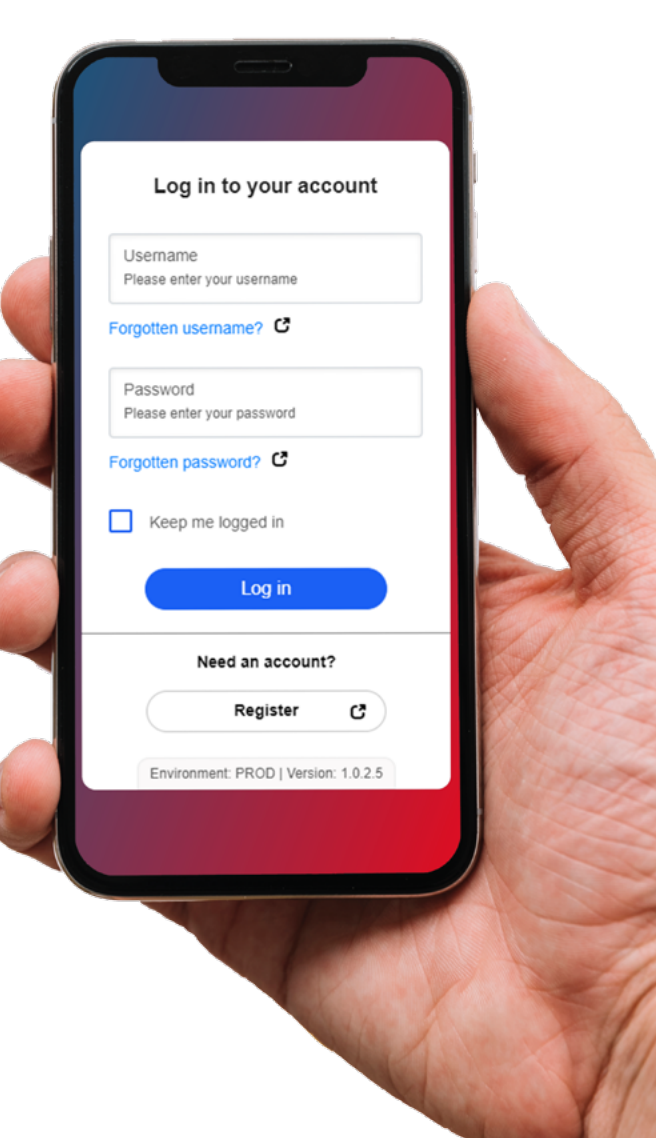

### STUDENT'S HOMEPAGE

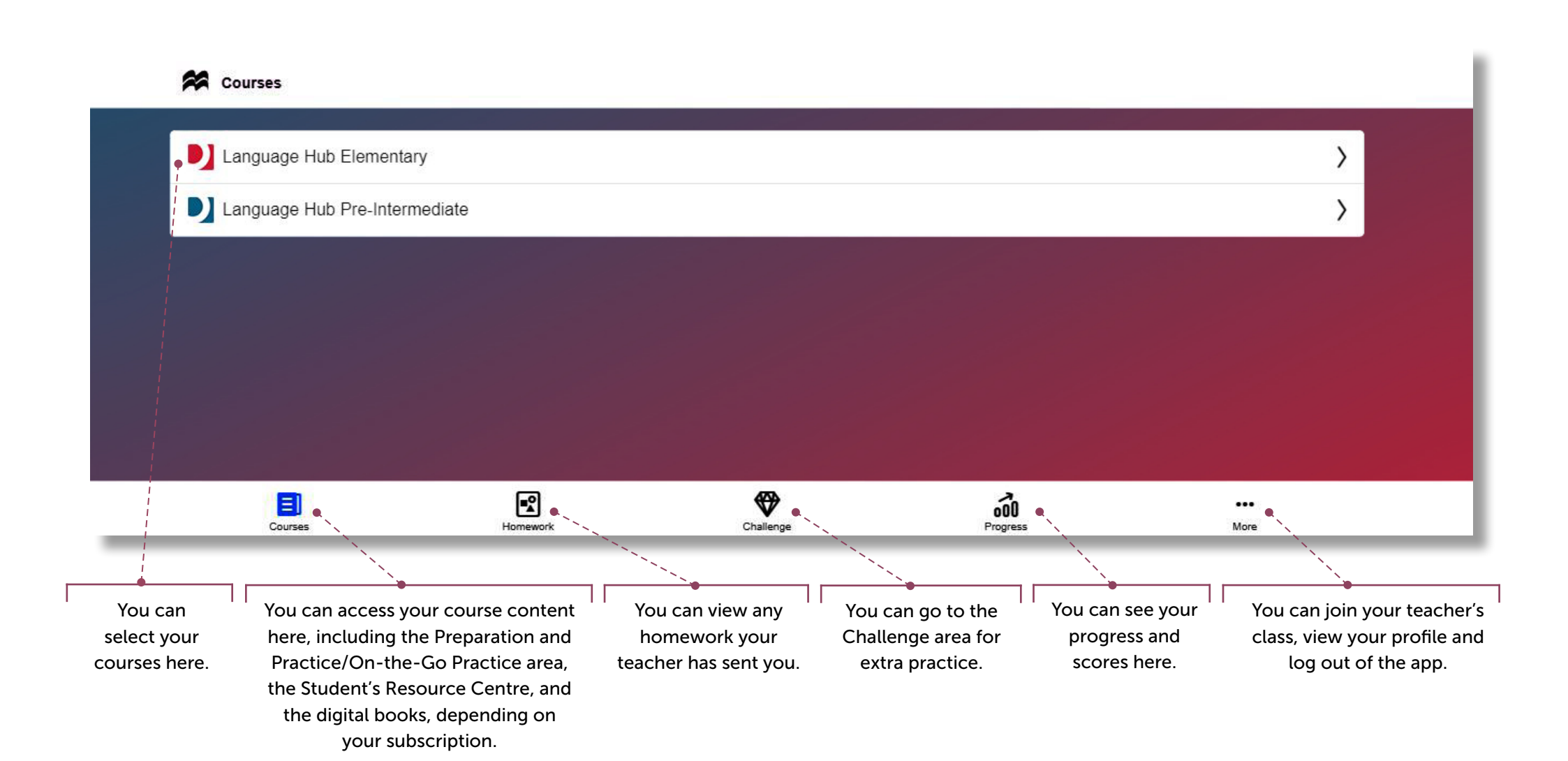

### COURSES

### CLASSES

Click on the course name to access your course content. As a student you have access to the following resources depending on your course:

- eBook
- Preparation and Practice
- Student's Resource Centre
- On-the-go practice
- Workbook
- \* Please note that your course may only offer access to some of these resources.

| Language Hub Beginner       |   |
|-----------------------------|---|
| O Ebook                     | > |
| O Preparation and Practice  | > |
| E Student's Resource Centre | c |
|                             |   |

You can join your teacher's class by using the class code they have shared with you. Once you have joined your teacher's class they can monitor your progress and assign you homework.

### **1.** Go to **More** on your homepage.

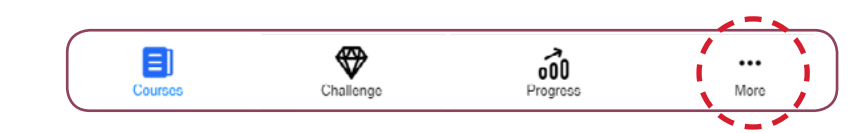

### Click on Join a class.

| 路 Join a class         | > |
|------------------------|---|
| Help                   | C |
| E Terms and Conditions | S |
| E Privacy Policy       | C |
| ➔ Log out              | > |

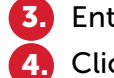

Enter the class code your teacher has provided.

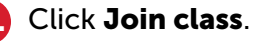

( Join a class My Classes 2) Demonstration Class 1 Demonstration Class 2 Join another class Enter class code

### **DOWNLOADING CONTENT**

To access your course content, click on the content type. For example, Preparation and Practice or eBook.

- Go to Preparation and Practice. (1) 2. 3.
  - Click on the unit name and lesson.
  - Click **Download** to download all lessons in the unit.
- Click on the lesson name to access your content. 4.

\* Go to the download manager to add and remove content from the app.

| Lesson 1.1 Say hello                                     | Download manager |
|----------------------------------------------------------|------------------|
| Preparation                                              |                  |
| Vocabulary preparation: Countries                        |                  |
| Pronunciation preparation: Syllables and syllable stress |                  |
| Vocabulary preparation: Numbers 0-10                     |                  |
| Grammar preparation: Present simple be: I, you           |                  |
| Download                                                 | •                |
|                                                          |                  |

### SUBMITTING ACTIVITIES

- Click on the unit name to access the activities.
- 2. Click **Start** to begin the activity.
- **3.** Enter your answer and click **Check** and then **Next** to move to the next activity.
- 4. Use the arrow to move to the next activity.
- 5. Listen to the audio by clicking on the play icon.
- 6. Change the size of the activity by clicking on the highlighted blue corner of the activity box.
- **7.** Use the full screen icon to view the activity full screen.
- 8. To exit the activity, click on the exit icon.

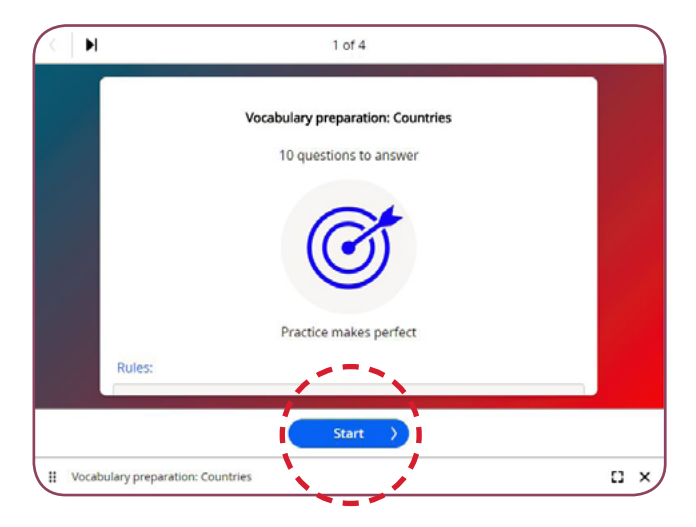

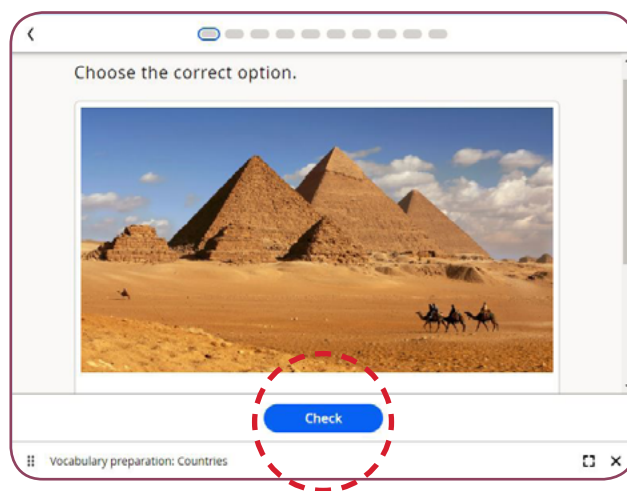

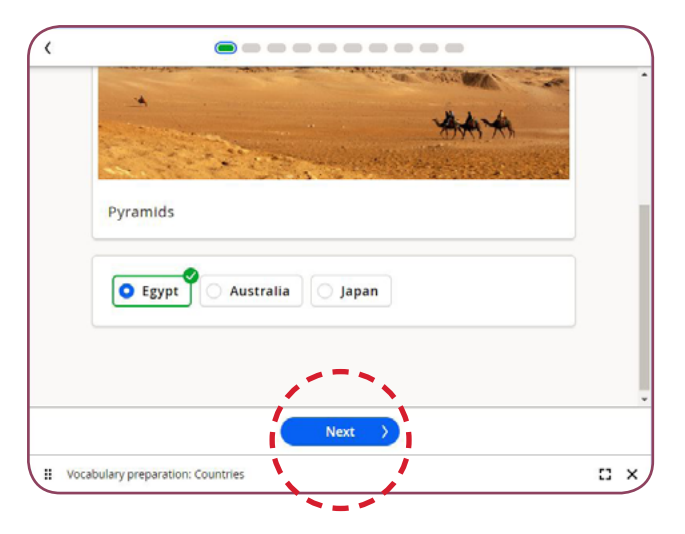

*Tip:* You must click *Check* to submit your answer.

### SUBMITTING GRADABLE ACTIVITIES

While most of the activities are automatically marked by the system, there are some activities which your teacher needs to grade. These include gradable writing and speaking activities.

#### WRITING ACTIVITIES

Each gradable writing activity includes:

- Information on the task.
- An activity checklist (each bullet point covers the marking criteria).

#### Before completing the activity:

- Read the instructions and the text by clicking **Read**.
- Or view the activity **Hint**.

#### Submitting the activity:

- Enter your answer in the text box.
- Once you are happy with your answer click **Submit** and it will be sent to your teacher for marking.

Write a semi-formal email of complaint (150–200 words). Choose one of the problems given or use your own.

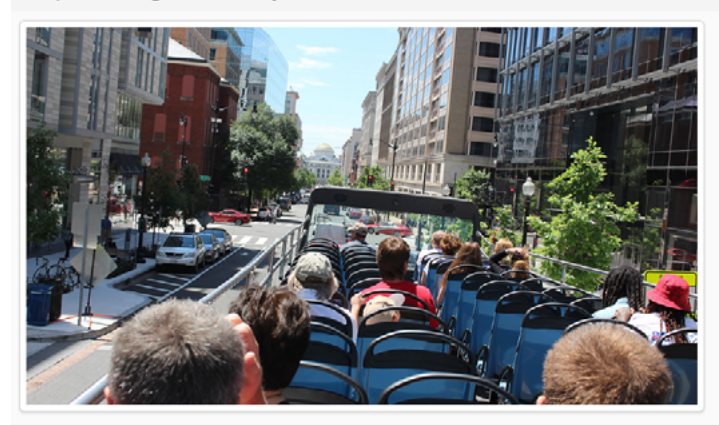

#### <u>Checklist</u>

To get good marks, you need to:

- Use adverbs and adjectives to explain and emphasise your problem (3 marks)
- Explain what happened, where and when (2 marks)
- Explain why the poor service was a problem for you (1 mark)
- Ask for a refund and explain why you deserve one (1 mark)

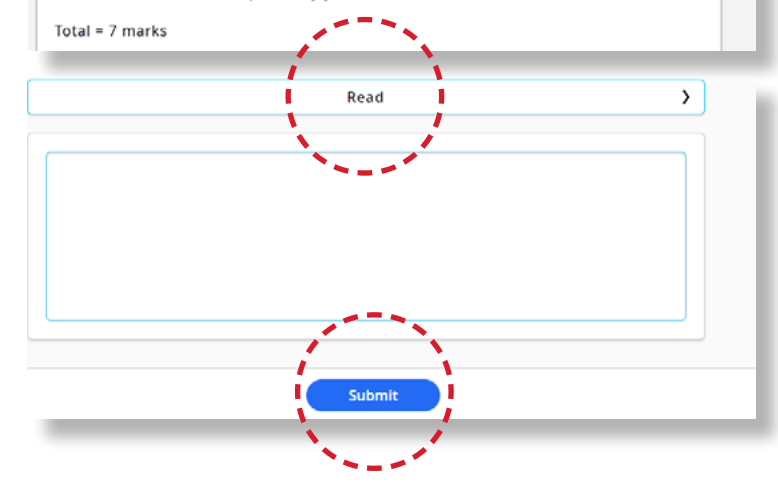

## SUBMITTING GRADABLE ACTIVITIES

#### **SPEAKING ACTIVITIES**

Each gradable speaking activity includes:

- Information on the task.
- An activity checklist (each bullet point covers the marking criteria).

#### Before completing the activity:

- Read/listen to the activity instructions.
- Or view the activity **Hint**.

#### Submitting the activity:

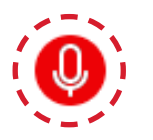

- Click the record icon to record your answer.
- Once you are happy with your answer click **Submit** and it will be sent to your teacher for marking.

Tell a story about someone you met again after a long time.

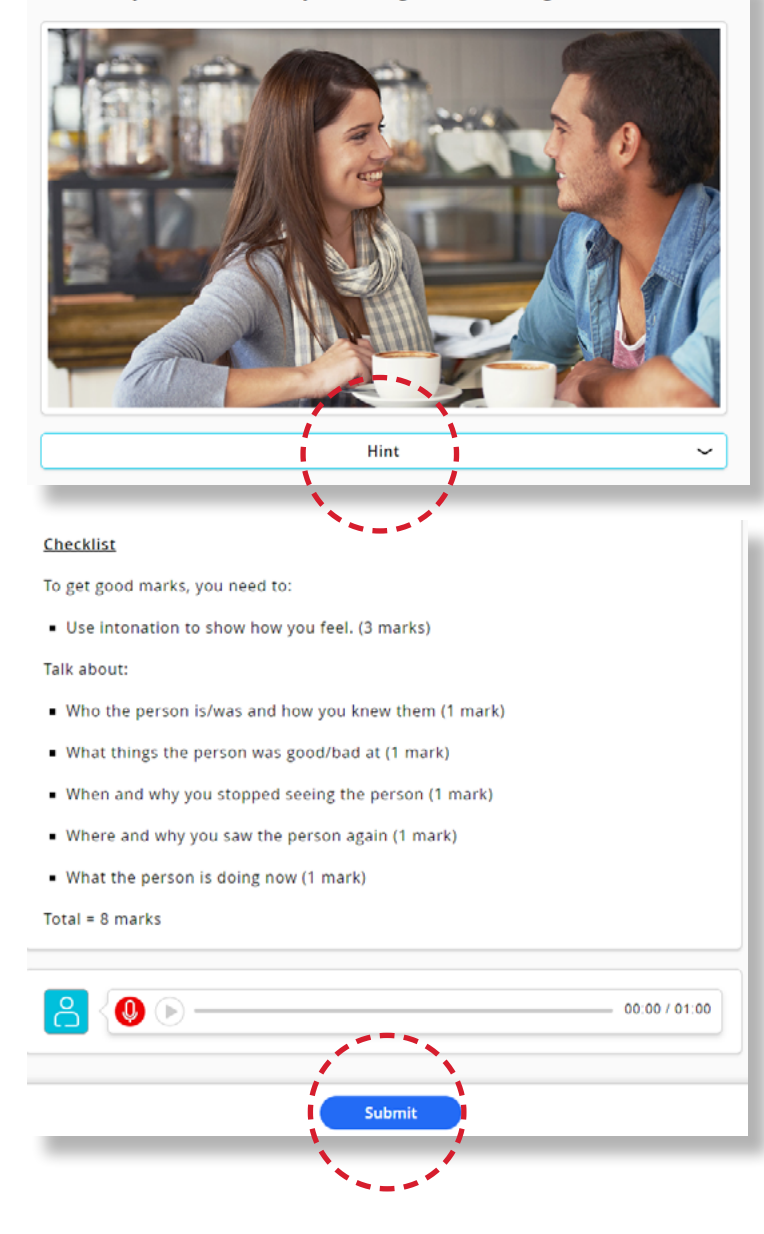

### CHALLENGE ACTIVITIES

As well as having access to the **Preparation and Practice** or the **On-The-Go Practice** area (depending on your course), you can also practice your new skills and earn badges by completing **Challenge Activities**.

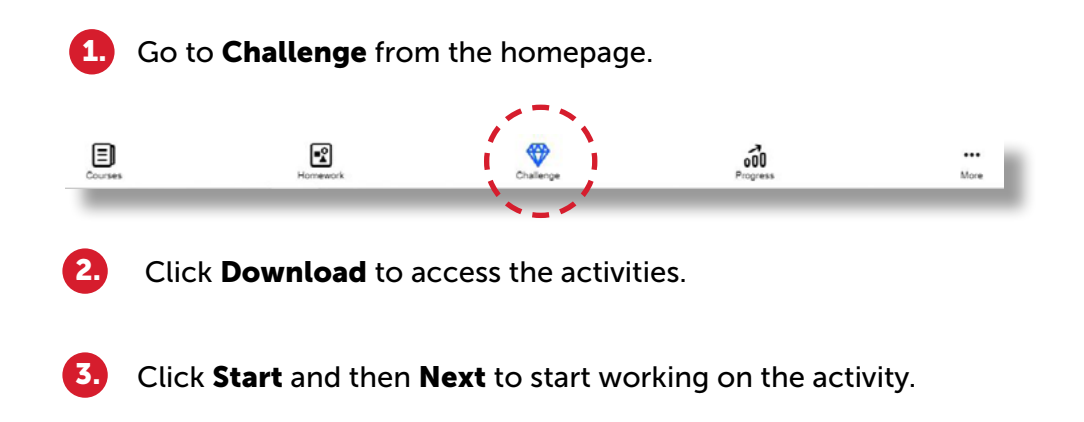

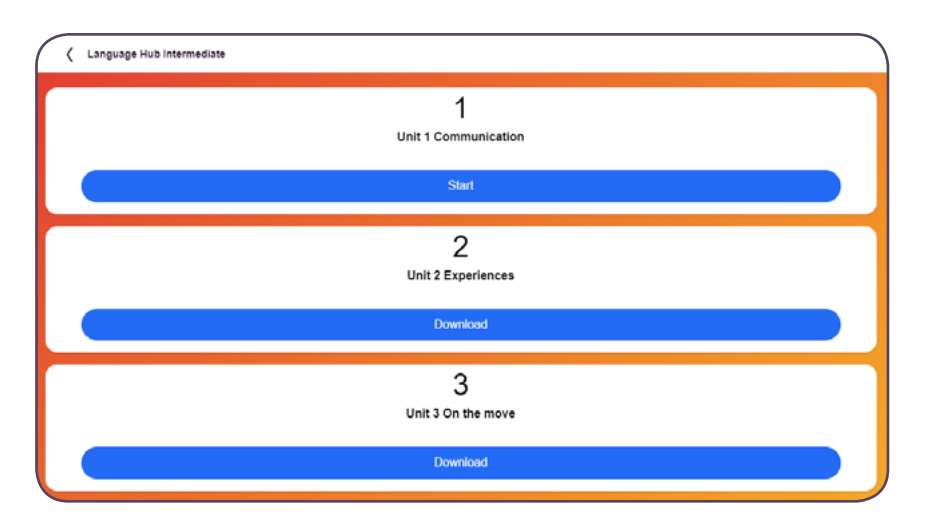

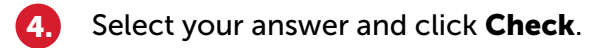

Click **Next** to move onto the next activity.

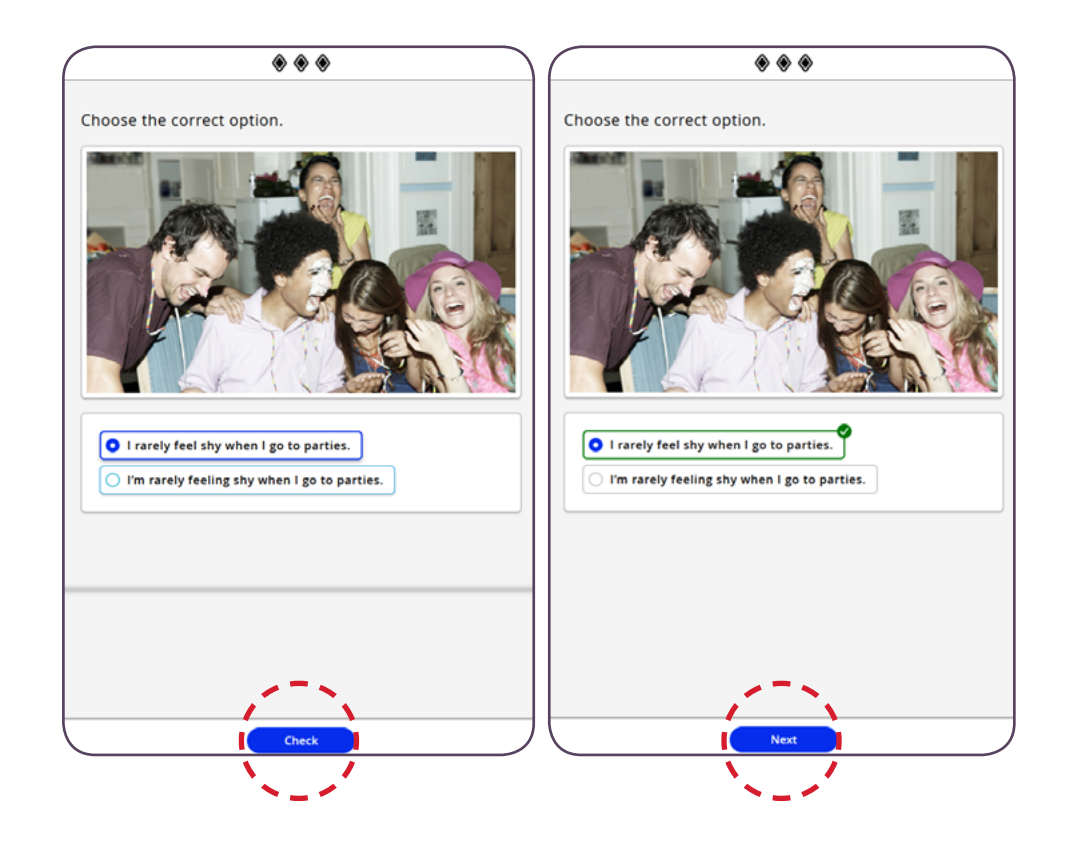

Tip: You must click **Check** to submit your answer.

### VIEWINGS YOUR ANSWERS

As a student you can view the answers for the activities you submitted within the practice section as well as activities completed within the Digital Student's Book.

Please note that you can't view your previous answers for activities completed within the preparation section.

2

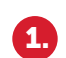

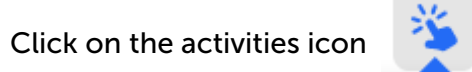

to open the menu.

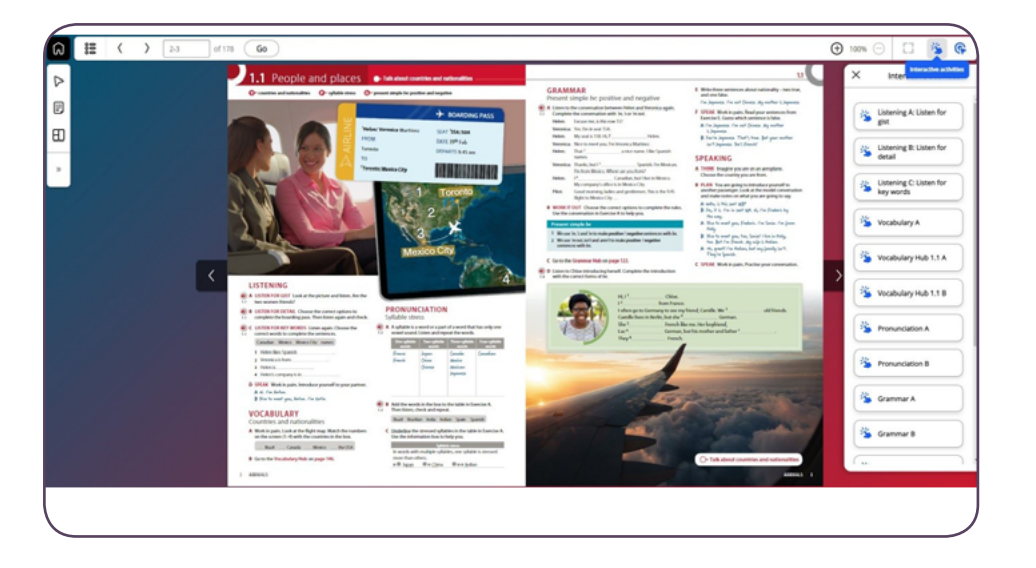

Click **Check** to submit your answers.

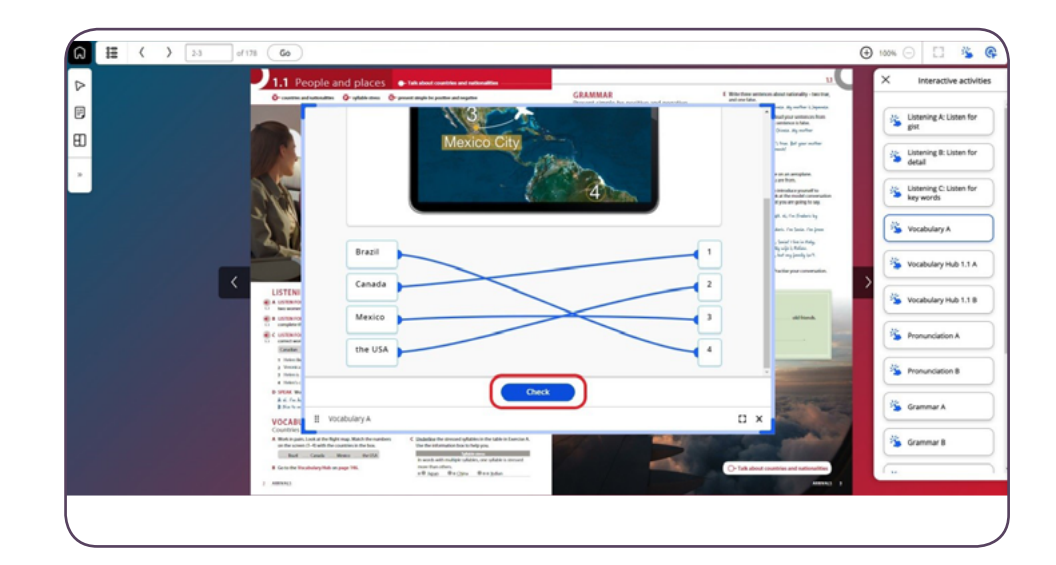

### VIEWINGS YOUR ANSWERS

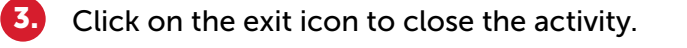

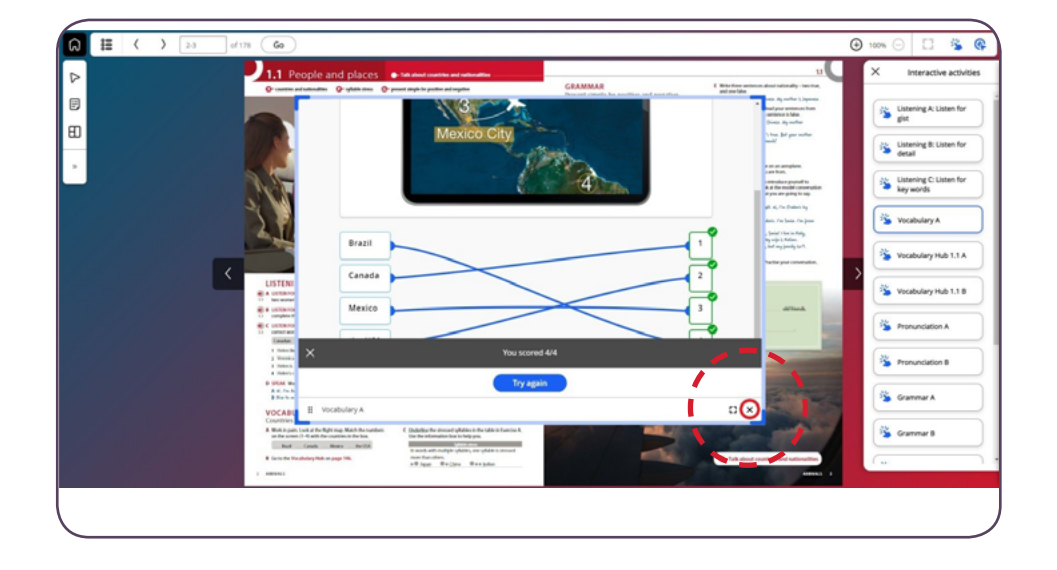

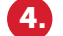

From the menu on right hand side, choose the activity you have submitted answers for.

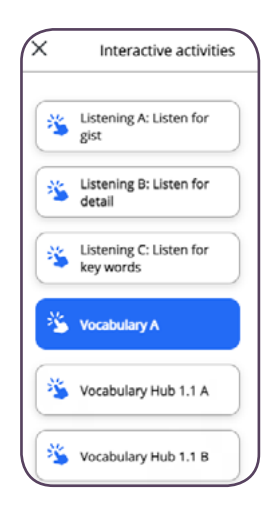

#### 5. You can then view your previous answers.

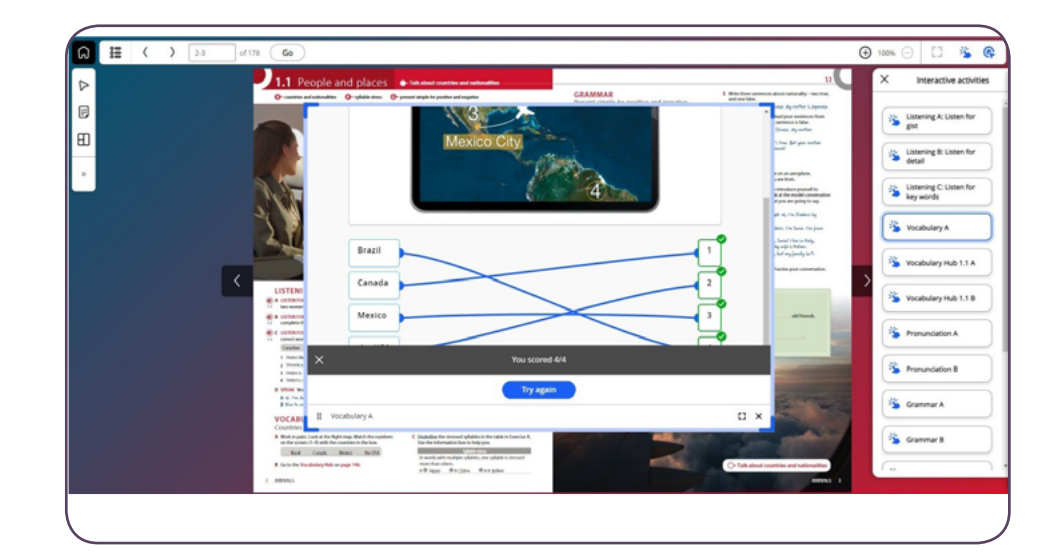

### HOMEWORK

Your teacher can assign you homework for extra practice.

To view and start your assigned homework:

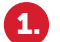

#### Go to Homework from the homepage and click on the homework title.

\*If your teacher has made any changes to the homework you will see an on-screen notification here.

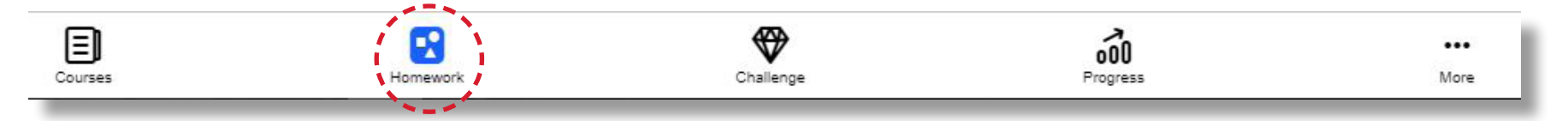

2. You can view the homework due date and any additional information sent by your teacher.

To begin the homework, click on the homework title. If you haven't downloaded your content yet, you can do it from here.

|   | Homework title<br>Macmillan Education Homework                                                                                       |        |  |  |  |
|---|----------------------------------------------------------------------------------------------------|--------|--|--|--|
| Ç | Message from Teacher                                                                                                    |        |  |  |  |
|   | Please complete your homework by the due date.<br>You can log into your account here . Or go to www.macmillaneducationeverywhere.com |        |  |  |  |
|   |                                                                                                    |        |  |  |  |
|   | Thanks,                                                                                                    |        |  |  |  |
|   | Macmillan Education Teacher                                                                                                    |        |  |  |  |
| 4 | Activities to do                                                                                                    | 0 Done |  |  |  |
| Ξ | Language Hub Beginner                                                                                                    |        |  |  |  |
|   | Preparation and Practice                                                                                                    |        |  |  |  |
|   | Lesson 1.1 Say hello                                                                                                    |        |  |  |  |
|   | Preparation                                                                                                    |        |  |  |  |
|   |                                                                                                    | Start  |  |  |  |
|   |                                                                                                    |        |  |  |  |

### **USEFUL LINKS**

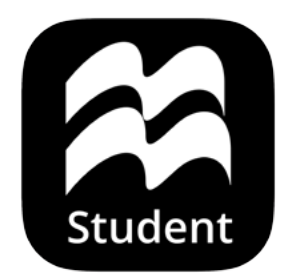

### Macmillan Education Everywhere

System requirements

Support

Macmillan Education 4 Crinan Street London N1 9XW, UK

Published by Macmillan Education Limited 2021.

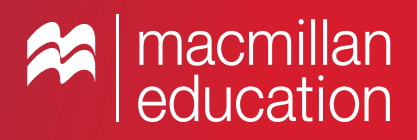